## How to add your student output to Pure

TU Delft Library, 13 February 2024

This instruction explains how you can add your bachelor thesis, master thesis or student report to the <u>Education Repository</u> using Pure.

Team Repository from TU Delft Library validates the uploaded files. When your thesis has been included in Repository, you will receive an email with the URL to your thesis.

## Privacy

Files and metadata will be made available on the internet. Remove personal information such as phone number and e-mail address from your files.

## **Upload documents**

Please only use fields mentioned below. To upload your documents follow this procedure:

- Log in to <u>pure.tudelft.nl/admin</u> using your NetID and password.
- Select "Add new"
- Select "Student thesis" and select "Master thesis", "Bachelor thesis" or "Student report"
- Add Thesis content information "Title", "Subtitle" and "Abstract". The Abstract field is mandatory. Use between 25 and 500 words, use plain text only.
- Your name and faculty will be added automatically. You can add co-authors (student reports) by selecting "Add person...".Add co-authors, mark the checkbox of the faculty and click on "Create".
- Add Thesis Award Information. Enter the date of your award (=graduation date). The Awarding Institution "Delft University of Technology" is already pre-filled. In specific situations when additional universities are involved, add all universities.
- Select "Add supervisor..." and select your supervisor(s). Select the appropriate role for each supervisor. Select Supervisor 1 for your mentor. Select Supervisor 2 (or Coach) for your graduation committee members.
- Add Keywords. This field is mandatory, use three keywords or more. Add one keyword per box.
- Add Coordinates. (e.g. 51.632654, 3.699814) Only add coordinates if the subject of your thesis is location based.
- Add Project information if required by your faculty
- Add Programme information, from the list in Pure, if required by your faculty
- Add Documents, upload final files only, they cannot be replaced.

Use PDF files for text, MP4 files for videos, and JPG, PNG or TIFF files for images. Do not use other file types or compressed files (ZIP).

Only use an embargo when absolutely necessary. Use the shortest possible embargo period. Some faculties require a letter with permission to add an embargo date. Check the instructions of your faculty.

- Visibility Do not change the default setting ("Public No restriction").
- Select "Save" to upload the metadata and file(s) of your thesis.

You can register your datasets via the <u>4TU ResearchData website</u>. Please contact the <u>TU Delft Library</u> if you want to add the DOI of your 4TU.ResearchData dataset to the metadata of your thesis in the repository.